# HƯỚNG DẪN QUY TRÌNH THANH TOÁN TRỰC TUYẾN TRÊN CÔNG DỊCH VỤ CÔNG QUỐC GIA VÀ CÔNG DỊCH VỤ CÔNG TỈNH

# I. Để sử dụng được tính năng thanh toán trực tuyến yêu cầu cá nhân, tổ chức phải đảm báo có đầy đủ các điều kiện sau:

1. Tài khoản ngân hàng có đăng ký Internet Banking hoặc ví điện tử đã kích hoạt.

2. Tài khoản trên Cổng Dịch vụ công quốc gia.

#### II. Hướng dẫn thanh toán trực tuyến

### 1. Đăng ký tài khoản trên Cổng Dịch vụ công quốc gia

*Bước 1:* Cá nhân, tổ chức truy cập vào địa chỉ: https://dichvucong.gov.vn của Cổng dịch vụ công quốc gia.

#### Bước 2: Chọn "Đăng ký"

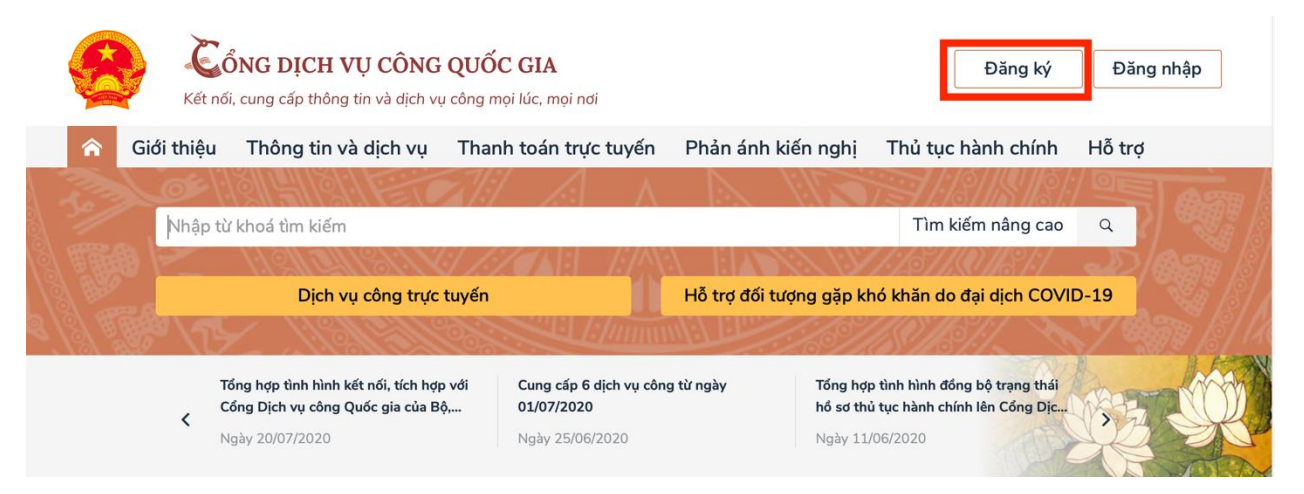

Bước 3: Chọn "Công dân" và "Thuê bao di động"

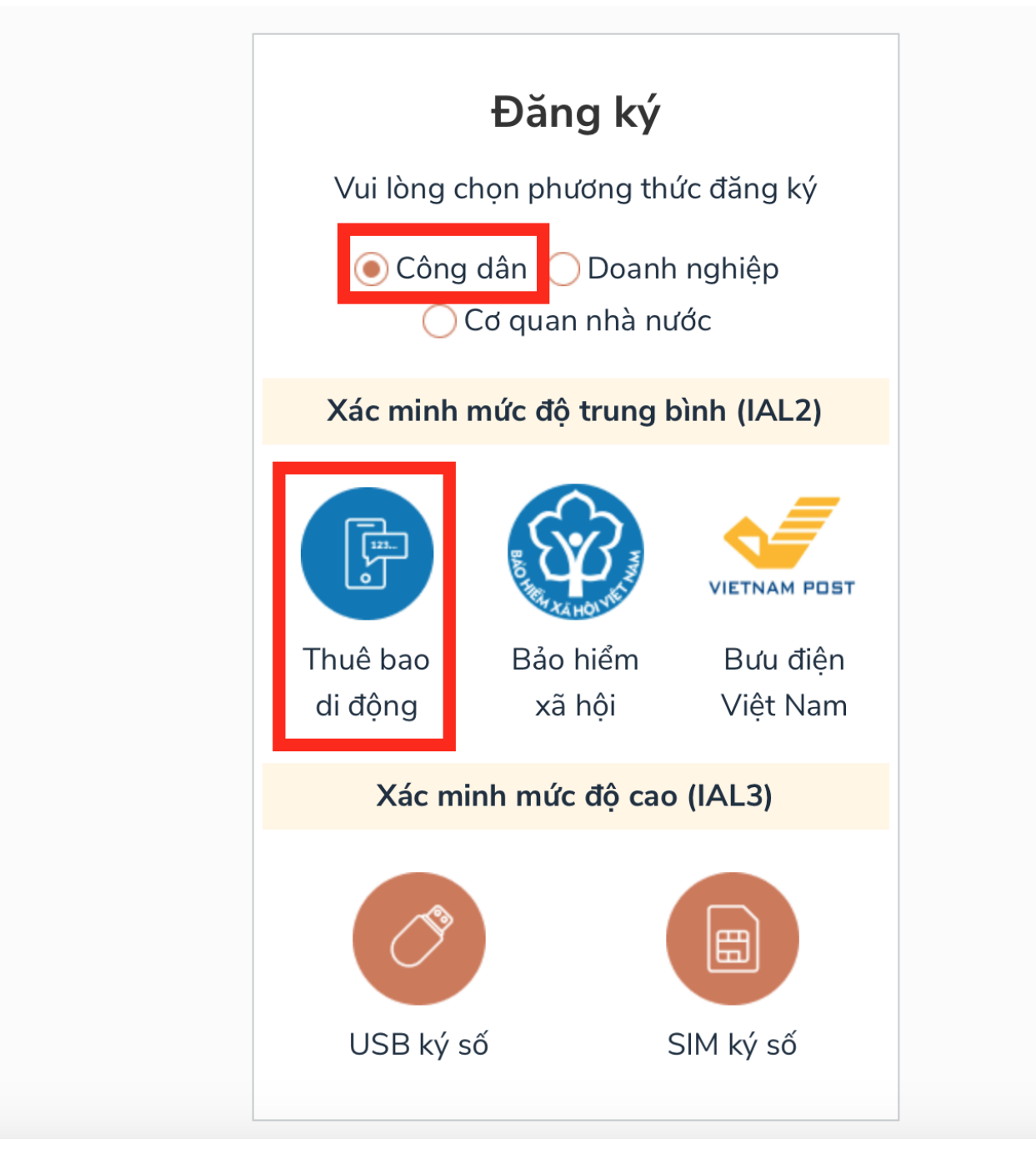

**Bước 4:** Điền đầy đủ thông tin theo yêu cầu và chọn "Đăng ký". Lưu ý: số điện thoại sử dụng phải được đăng ký chính chủ.

| 290988774                                                                                                    |  |
|----------------------------------------------------------------------------------------------------|--|
| Họ tên *                                                                                                    |  |
| Nguyễn Văn A                                                                                                    |  |
| Ngày sinh *                                                                                                    |  |
| 11/02/1990                                                                                                    |  |
| Số điện thoại *                                                                                                    |  |
| 0987654321                                                                                                    |  |
| Email                                                                                                    |  |
| Nhập email của bạn                                                                                                    |  |
| Nhập mã xác thực *                                                                                                    |  |
| i813rh                                                                                                    |  |
| Bằng cách nhấp vào Đăng ký, bạn đồng ý<br>với <b>Điều khoản, Chính sách chia sẻ</b><br><b>thông tin</b> của chúng tôi. |  |
| Đăng ký                                                                                                    |  |

Bước 5: Nhập mã **OTP** được gửi về điện thoại di động của người đang thực hiện đăng ký để hoàn tất việc đăng ký

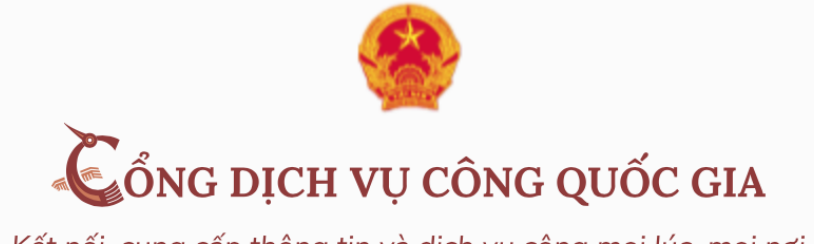

Kết nối, cung cấp thông tin và dịch vụ công mọi lúc, mọi nơi

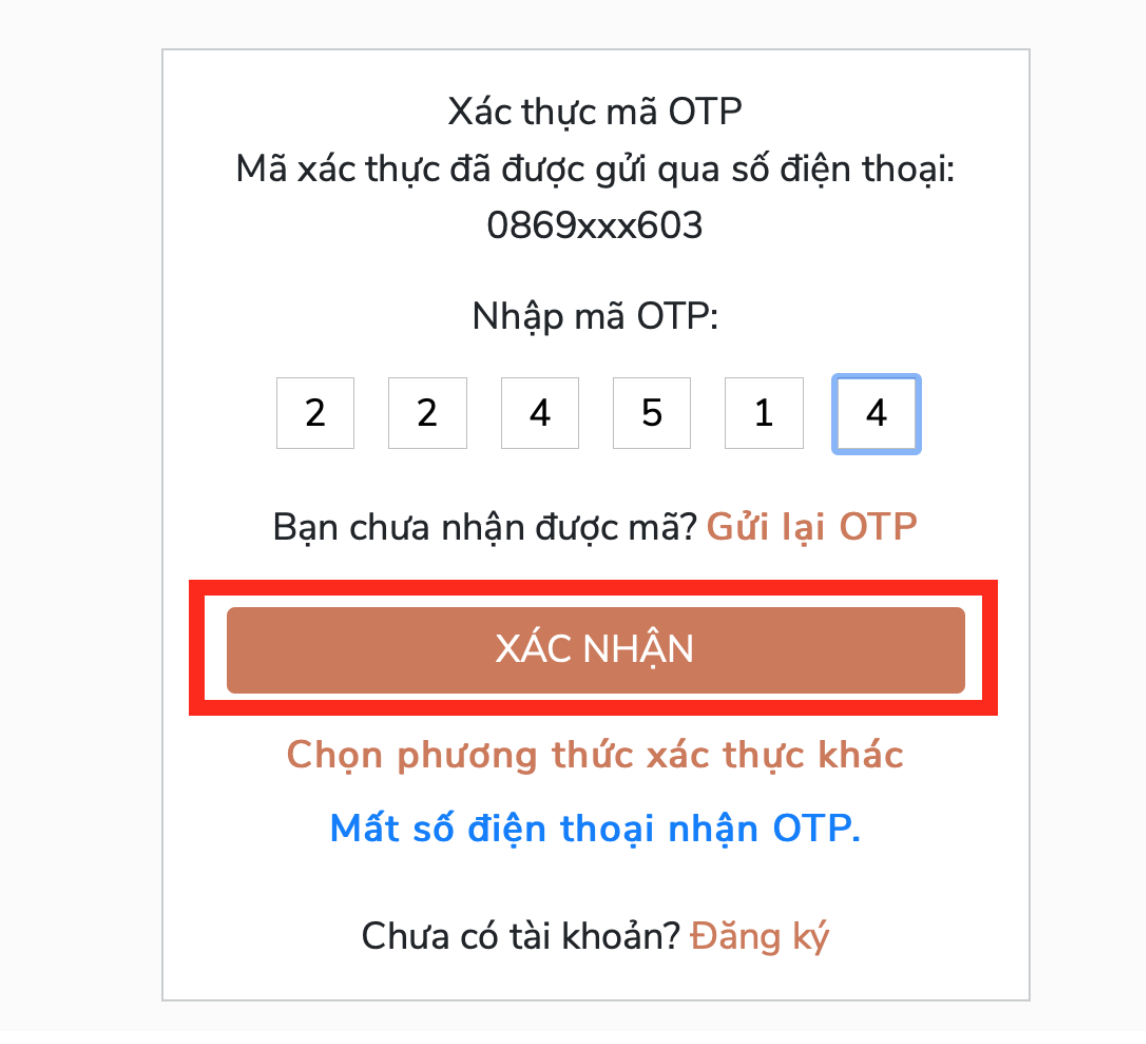

#### 2. Đăng nhập

*Bước 1:* Truy cập vào địa chỉ: https://dichvucong.tayninh.gov.vn của Cổng dịch vụ công tỉnh và chọn "Đăng nhập"

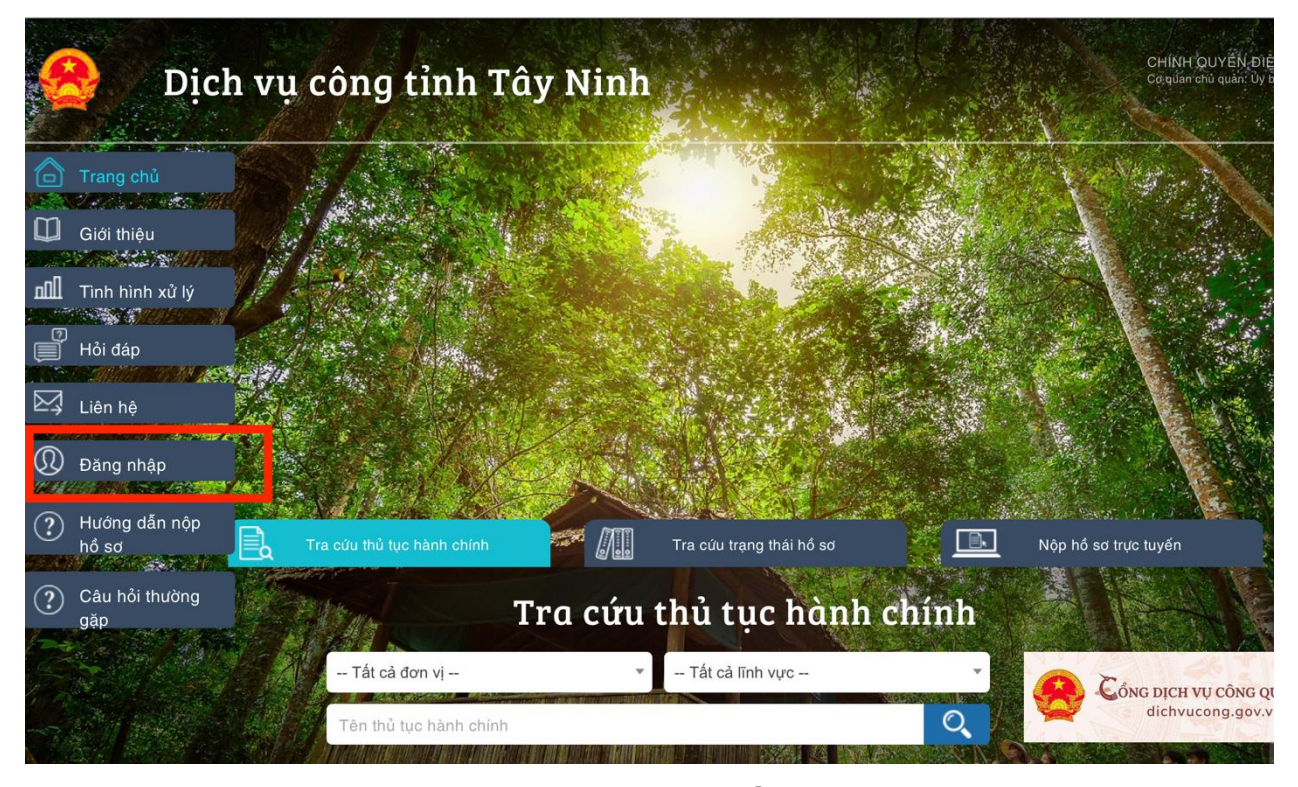

Bước 2: Chọn "Đăng nhập với DVC Quốc gia"

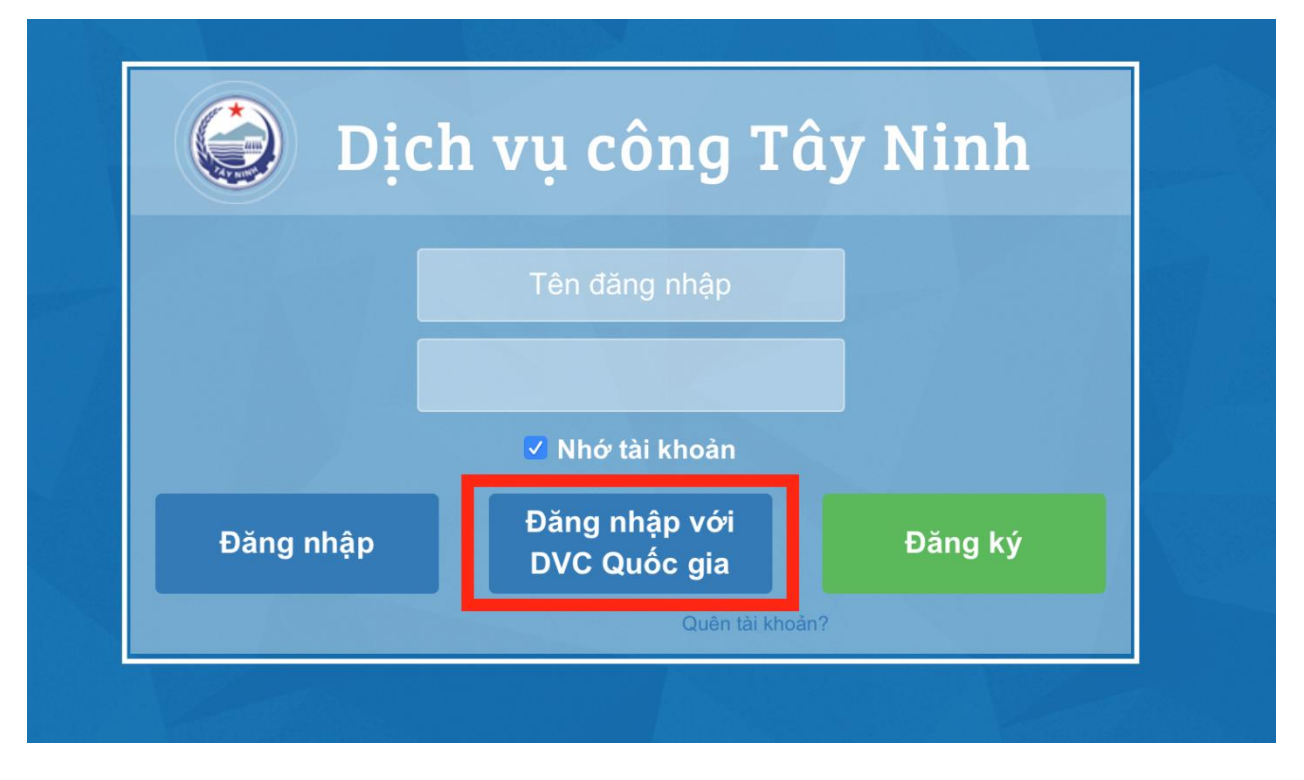

Bước 3: Chọn "Tài khoản được cung cấp bởi Cổng DVC quốc gia"

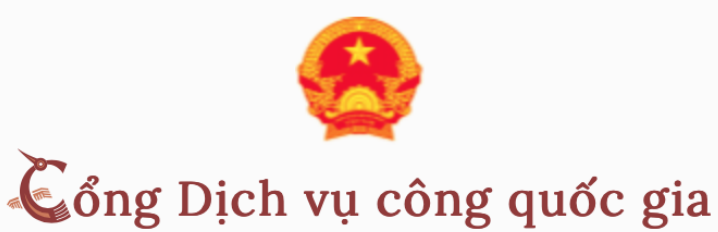

Kết nối, cung cấp thông tin và dịch vụ công mọi lúc, mọi nơi

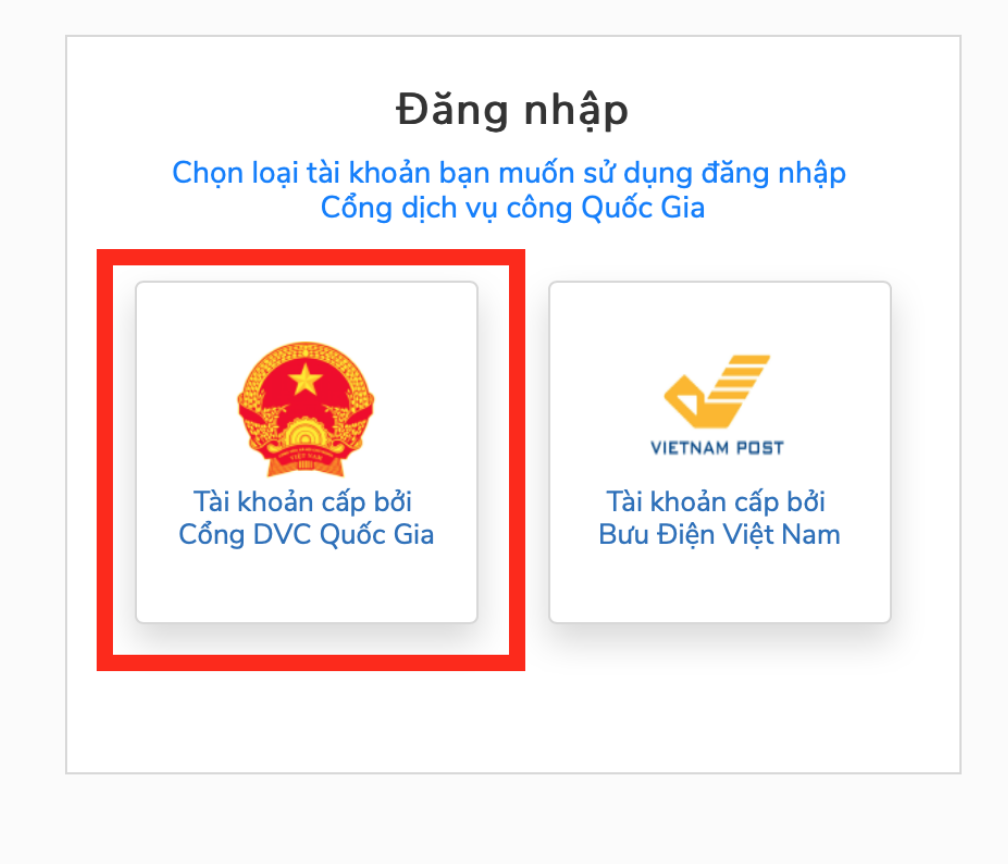

Bước 4: Điền đầy đủ thông tin theo yêu cầu và chọn "Đăng nhập"

| t              | Dàng nhập       |           |
|----------------|-----------------|-----------|
| CMT/CCCD       | Usb ký số       | Sim ký số |
| Tên đăng nhập  |                 |           |
| 290988664      |                 |           |
| Mật khẩu       |                 |           |
| •••••          |                 |           |
| Nhập mã xác th | nực             |           |
| 1s840u         | <b>1</b> s 8    | 40u 2     |
|                | Quên mât khẩu   | ı?        |
|                | Đăng nhập       |           |
| Chưa c         | ó tài khoản? Đà | áng ký    |

Bước 5: Nhập mã OTP được gửi về điện thoại di động để hoàn tất đăng nhập

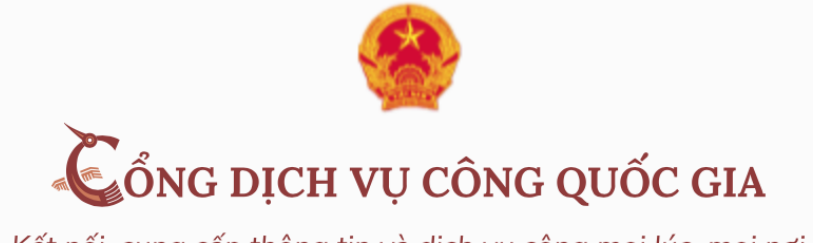

Kết nối, cung cấp thông tin và dịch vụ công mọi lúc, mọi nơi

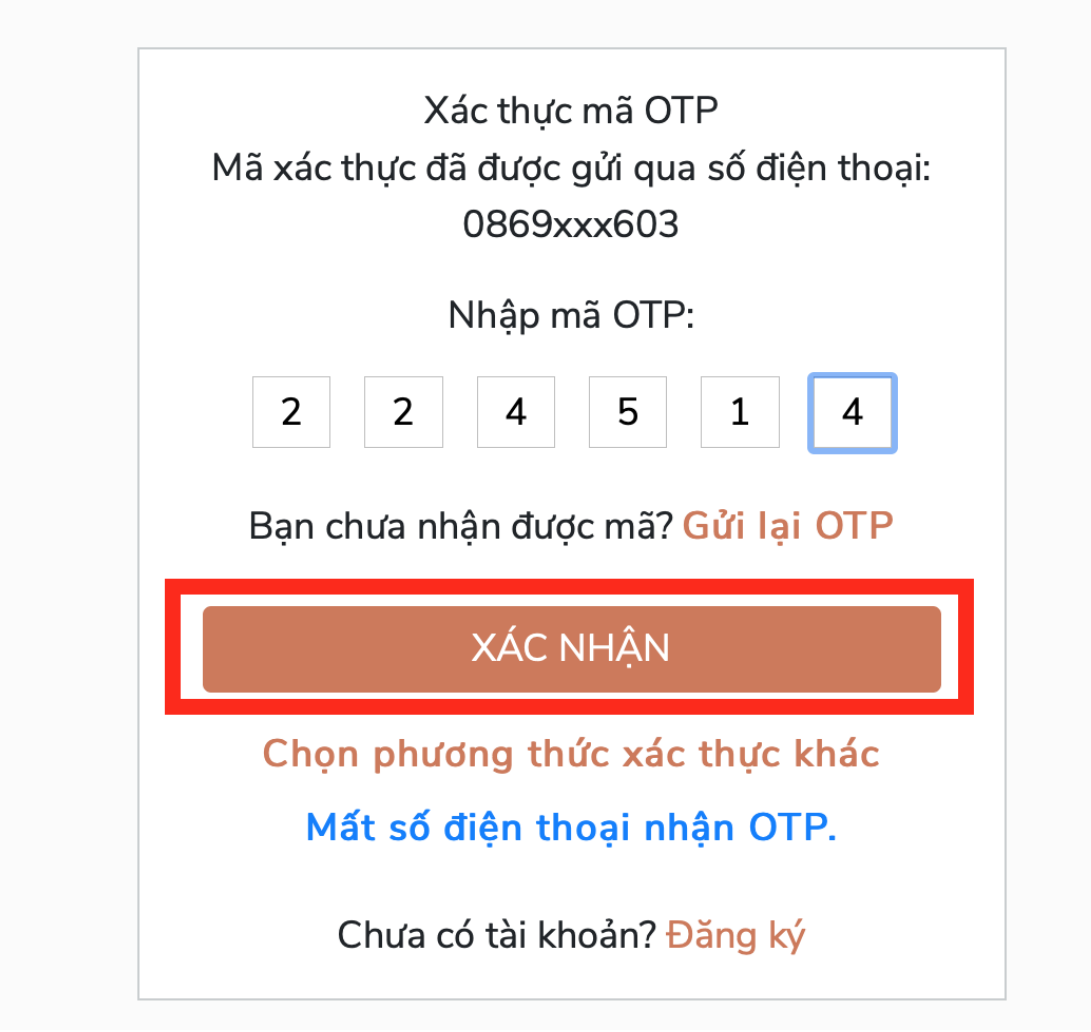

## 3. Nộp hồ sơ và thực hiện thanh toán trực tuyến

## Bước 1: Truy cập dichvucong.tayninh.gov.vn

**Bước 2:** Chọn đơn vị, lĩnh vực và tên thủ tục hành chính cần thực hiện và bấm "**Tìm kiếm**". Ví dụ: Đơn vị: thị trấn Bến Cầu, Lĩnh vực: Tư pháp(xã), Tên thủ tục: khai sinh

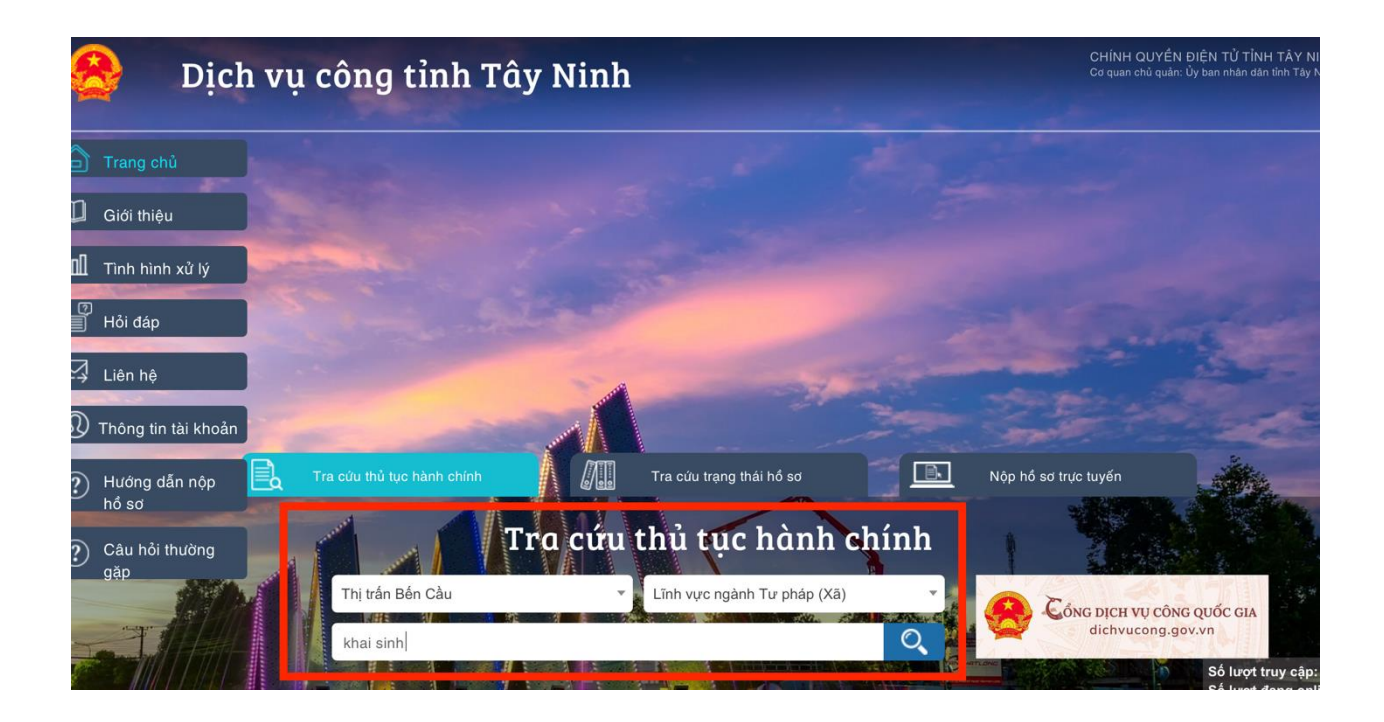

Bước 3: Bấm "Nộp hồ sơ"

| Dịch vụ côn                          | g Tây      | <sup>.</sup> Ninh                        |                                       | Trang chủ Tra cú                               | ru thủ tục hành chính     |
|--------------------------------------|------------|------------------------------------------|---------------------------------------|------------------------------------------------|---------------------------|
| t CÁP HUYỆN CÁ<br>Kinh tế tỉnh (105) | ΣP XĂ<br>> | <b>Tra cú</b><br>Cấp tỉn                 | <b>ru thủ tụ</b><br>1h: 1589 ; Cấp hi | <b>ic hành chín</b><br>1yện: 287 ; Cấp xã: 166 | h                         |
| Diện lực (22)                        | >          | Thị trấn Bấn Cầu                         |                                       | Lĩnh vược ngành Tự nhán (Xã                    |                           |
| Thương (128)                         | >          | Thị tran Ben Cau                         | •                                     | Linit vực nganit từ pháp (Xa                   | 1)                        |
| ục và Đào tạo (63)                   | >          | Tất cả mức độ                            | •                                     | khai sinh                                      | Q                         |
| hông Vận tải (86)                    | >          |                                          |                                       |                                                |                           |
| ạch và Đầu tư (124)                  | >          | 1 04 Thủ tục Đặng kử khoi cinh           |                                       |                                                |                           |
| nọc và Công nghệ (62)                | >          | 1 04. Thu tục Đảng kỳ khải sinh          |                                       | Mile                                           | dâ 3 Nân bằ sợ            |
| òng - Thương binh và Xã hội (89)     | >          |                                          |                                       | Muc                                            | dộ ở Nộp Hồ số            |
| vụ (4)                               | >          |                                          |                                       |                                                |                           |
| (98)                                 | >          | 2 05. Thủ tục liên thông đăng ký<br>tuổi | khai sinh, đăng ký l                  | thường trú và cấp thẻ bảo hiếm y               | tê cho trẻ em dưới 6      |
| nghiệp và PTNT (93)                  | >          |                                          |                                       |                                                | Mức độ 2                  |
| ính (34)                             | >          |                                          |                                       | 111 1896                                       | Contraction of the second |
| uyên và Môi trường (134)             | >          | 3 06. Thủ tục đặng ký khai sinh l        | kết hợp đăng ký nhậ                   | in cha. me. con                                |                           |
| tin và Truyền thông (37)             | >          | the the daily hy hidronin                |                                       |                                                | Mức độ 2                  |
|                                      |            | -                                        |                                       | 11/ //0//0//00//                               | 000                       |

Bước 4: Điền đầy đủ thông tin theo yêu cầu bấm "Lưu" và "Gửi hồ sơ"

| Xem mong un gia cooc                                                                                     |                                                                                                    |                                                                              |    |
|----------------------------------------------------------------------------------------------------|----------------------------------------------------------------------------------------------------|------------------------------------------------------------------------------|----|
| YÊU CẦU                                                                                                  |                                                                                                    |                                                                              |    |
| I. Tập tin đính kèm phải<br>II. Khi đến nhận kết quả<br>1. Giáy tờ tùy thân: Cl<br>2. Bản chính các giấy | được quết từ bản chính.<br>hồ sơ tại Trung tâm Hành chính<br>ứng minh nhân dân, thể căn cước<br>tờ đã được gửi qua mạng. | <b>công, Ông/Bà nhớ mang theo:</b><br>;, hộ chiếu, giấy giới thiệu (nếu có), |    |
|                                                                                                    |                                                                                                    | b v P O                                                                      | \$ |

# Bước 5: Chọn "Thanh toán trên Cổng DVCQG"

| THÔNG TIN HỔ SƠ         | 1513131             |                            |   |  |
|-------------------------|---------------------|----------------------------|---|--|
| Mã hồ sơ                | 363815              |                            |   |  |
| Người nộp hồ sơ         | Đàm Hải Đăng        |                            |   |  |
| Địa chỉ thường trú      |                     |                            |   |  |
| Địa chỉ đăng ký         | Thị trấn Bến Cầu, H | luyện Bến Cầu,             |   |  |
| Ngày gửi hồ sơ          | 22/07/2020          |                            |   |  |
| Số điện thoại           | 0869221603          |                            |   |  |
| Số tiền phải thanh toán | 1,000 đ             |                            |   |  |
| Số tiền đã thanh toán   | đ                   |                            |   |  |
| Số tiền thanh toán      | 1000                | đ                          | _ |  |
| Thanh toán              | Thanh toán VCB      | Thanh toán trên cổng DVCQG |   |  |

Bước 6: Chọn Ngân hàng hoặc ví điện tử đang sử dụng và bấm "Thanh toán"

| 🚍 Chọn ngân hàng                                                                                                    | 🖺 Thông tin đơn hàng                              |
|----------------------------------------------------------------------------------------------------|---------------------------------------------------|
| VietnBank<br>Norg git H code using<br>Norg git H code using<br>Norg H code using<br>Norg H code using<br>Nor | Đơn hàng<br>Thanh toan le phi cho ho so<br>363815 |
| Tát có thé ngôn hàng & ví<br>Sngân Lượng.vn                                                                                                    | Nhà cung cấp<br>Cổng DVC Tây Ninh                 |
|                                                                                                    | Phí giao dịch<br>0 VND                            |
| 🛅 Chọn ví điện tử                                                                                                    | Giá trị thanh toán:                               |
|                                                                                                    | 1.000 VND                                         |
| VNPTPay                                                                                                    | THANH TOÁN                                        |

Bước 7: Xác thực tài khoản ngân hàng hoặc ví điện tử để hoàn tất thanh toán

|                | VietinBank          | 1.000 đ             |                                                                                                    |
|----------------|---------------------|---------------------|----------------------------------------------------------------------------------------------------|
|                |                     | Đơn hàng Thanh toan | le phi cho ho so 3638                                                                                                    |
| Hình thức      | Thẻ ngân hàng 🗘     | Phí giao dịch       | DVCQG_TAYNI                                                                                                    |
| lên chủ thẻ    | NGUYEN VAN A        | Tài ngay VNPT Pay   |                                                                                                    |
| ố thẻ          | 7909876478884999182 |                     | Barnahaman<br>Barnahaman<br>Burnahaman<br>Burnahaman |
| Ngày phát hành | 3 \$ 2018 \$        |                     |                                                                                                    |

Tài khoản ngân hàng

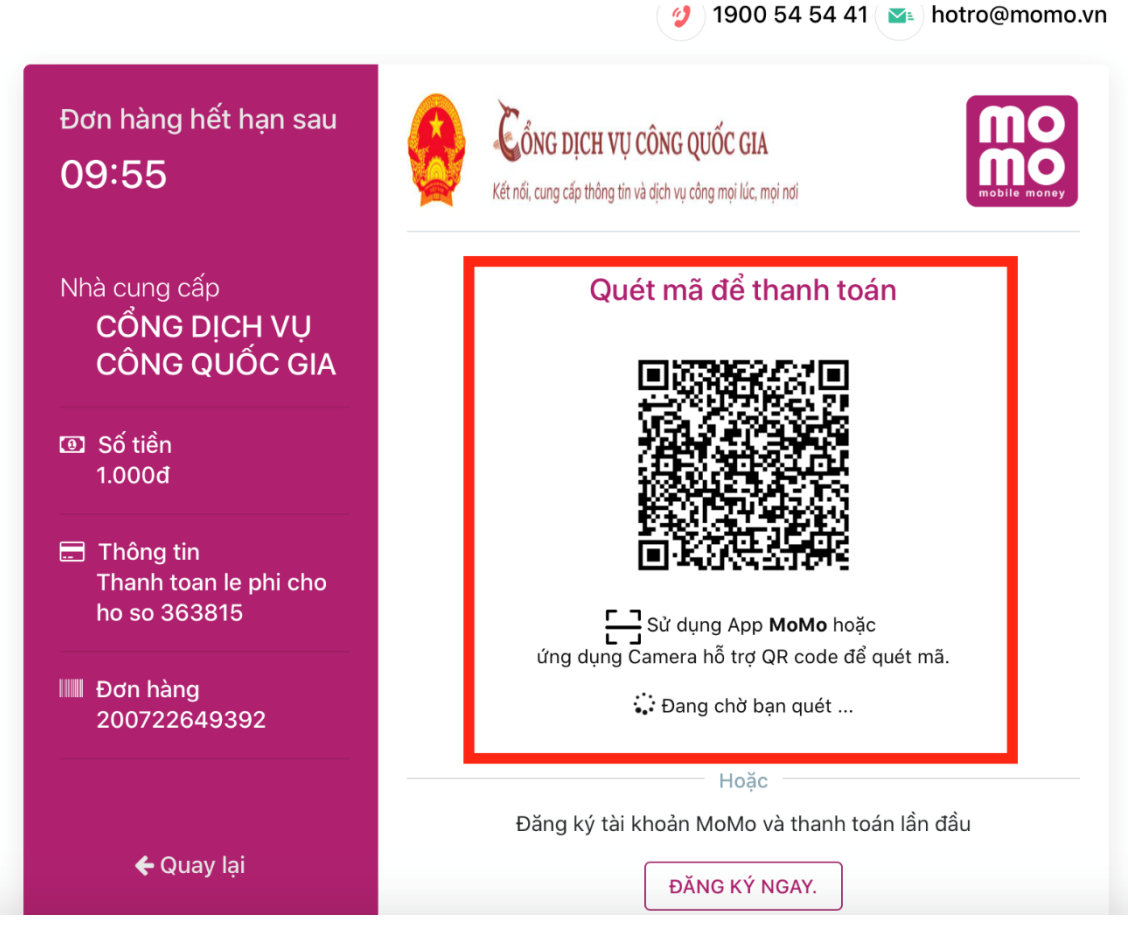

Ví điện tử

## 4. Xem lại lịch sử thanh toán và tải biên lai

#### Bước 1: Truy cập dichvucong.tayninh.gov.vn

Bước 2: Đăng nhập tài khoản

Bước 3: Chọn "Thông tin tài khoản"

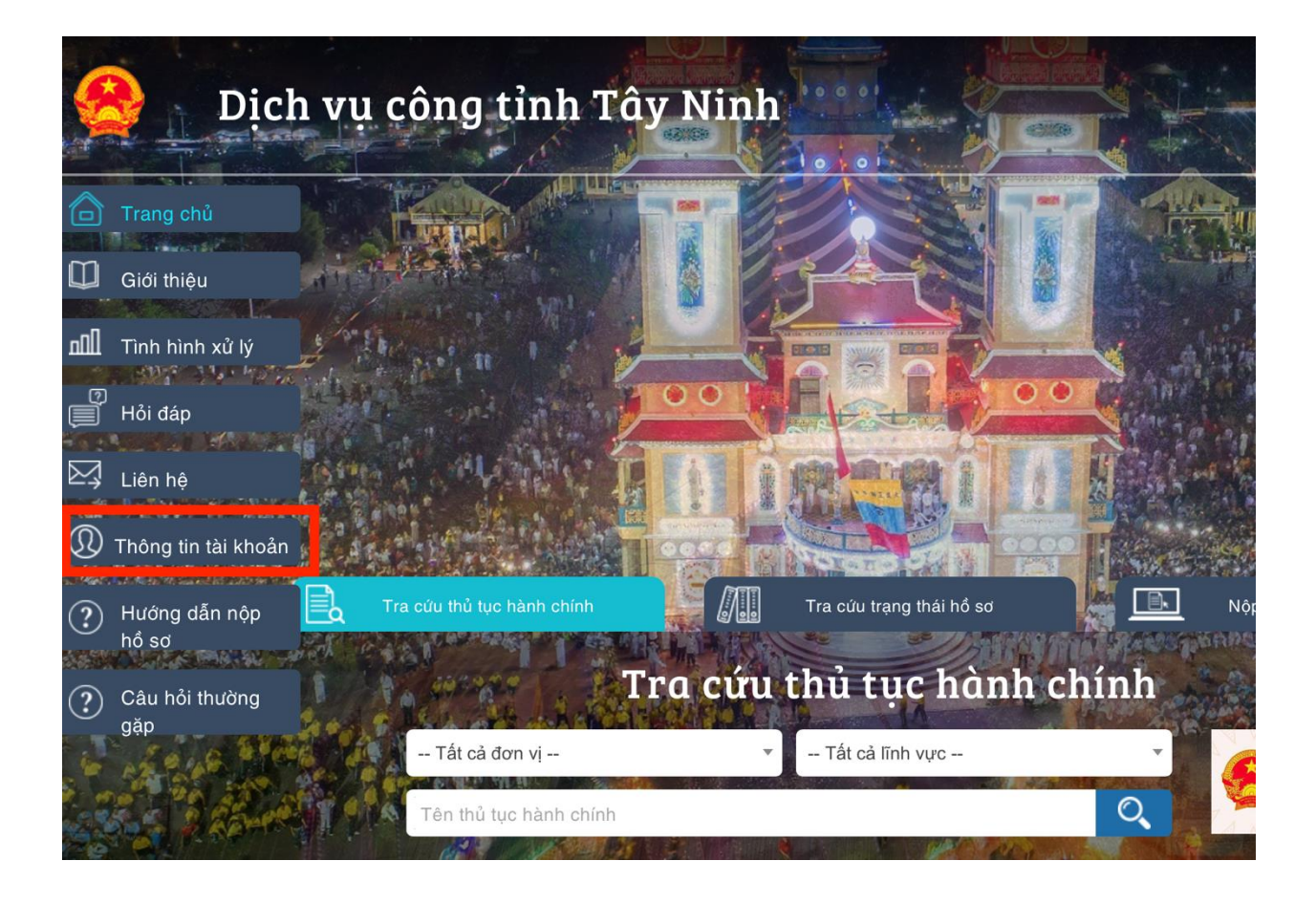

# Bước 4: Chọn "Lịch sử giao dịch" ở màn hình danh sách hồ sơ đã nộp

| 4 | 1100-1                        | 318794 | Đăng ký khai<br>sinh                | Bến<br>Cầu             | ngành Tư<br>pháp (Xã)             | bổ sung<br>hồ sơ               | 15/5/2020 | 15/5/2020 |           |           | KHONG<br>HỢP<br>LỆ           | Hải<br>Đăng        | • |   |    |
|---|-------------------------------|--------|-------------------------------------|------------------------|-----------------------------------|--------------------------------|-----------|-----------|-----------|-----------|------------------------------|--------------------|---|---|----|
| 5 | 000.20.31.H53-<br>200610-0007 | 321372 | 04. Thủ tục<br>Đăng ký khai<br>sinh | Thị trấn<br>Bến<br>Cầu | Lĩnh vực<br>ngành Tư<br>pháp (Xã) | Hồ sơ<br>đang<br>được xử<br>lý | 10/6/2020 | 10/6/2020 | 10/6/2020 | 11/6/2020 |                              | Đàm<br>Hải<br>Đăng | • | Ð | Č, |
| 6 | 000.20.31.H53-<br>200610-0008 | 321405 | 04. Thủ tục<br>Đăng ký khai<br>sinh | Thị trấn<br>Bến<br>Cầu | Lĩnh vực<br>ngành Tư<br>pháp (Xã) | Hồ sơ<br>đang<br>được xử<br>lý | 10/6/2020 | 10/6/2020 | 10/6/2020 | 11/6/2020 |                              | Đàm<br>Hải<br>Đăng | • | Ð | è  |
| , |                               | 321438 | 04. Thủ tục<br>Đăng ký khai<br>sinh | Thị trấn<br>Bến<br>Cầu | Lĩnh vực<br>ngành Tư<br>pháp (Xã) | Yêu cầu<br>bổ sung<br>hồ sơ    | 11/6/2020 | 11/6/2020 |           |           | ABC                          | Đàm<br>Hải<br>Đăng | • |   | Ò  |
| 3 |                               | 321439 | 04. Thủ tục<br>Đăng ký khai<br>sinh | Thị trấn<br>Bến<br>Cầu | Lĩnh vực<br>ngành Tư<br>pháp (Xã) | Yêu cầu<br>bổ sung<br>hồ sơ    | 11/6/2020 | 11/6/2020 |           |           | ABC                          | Đàm<br>Hải<br>Đăng | • | Ð | è  |
| ) |                               | 363533 | 04. Thủ tục<br>Đăng ký khai<br>sinh | Thị trấn<br>Bến<br>Cầu | Lĩnh vực<br>ngành Tư<br>pháp (Xã) | Yêu cầu<br>bổ sung<br>hồ sơ    | 17/7/2020 | 17/7/2020 |           |           | NỘI<br>DUNG<br>KHÔNG<br>ĐÚNG | Đàm<br>Hải<br>Đăng | • | Ð | i) |
| 0 |                               | 363534 | 04. Thủ tục<br>Đăng ký khai<br>sinh | Thị trấn<br>Bến<br>Cầu | Lĩnh vực<br>ngành Tư<br>pháp (Xã) | Yêu cầu<br>bổ sung<br>hồ sơ    | 17/7/2020 | 17/7/2020 |           |           | NỘI<br>DUNG<br>KHÔNG<br>ĐÚNG | Đàm<br>Hải<br>Đăng | • | ٩ | 0  |
| 1 |                               | 363815 | 04. Thủ tục<br>Đăng ký khai<br>sinh | Thị trấn<br>Bến<br>Cầu | Lĩnh vực<br>ngành Tư<br>pháp (Xã) | Hồ sơ đã<br>gửi                | 22/7/2020 | 22/7/2020 |           |           |                              | Đàm<br>Hải<br>Đăng | • | ٢ | 0  |
|   |                               |        |                                     |                        |                                   |                                |           |           |           |           |                              | 2                  | < | 1 |    |

|        | ngay mann toan         | So tien thanh toán | Đã thanh toán               | In biên lai |
|--------|------------------------|--------------------|-----------------------------|-------------|
| 321439 | 11/06/2020 08:18:21 AM | 1,000 đ            | Thanh toán không thành công |             |
| 321439 | 11/06/2020 08:19:49 AM | 1,000 đ            | ✓ Thanh toán thành công     |             |

# Bước 5: Bấm "In biên lai" để tải về biên lai

Trên đây là toàn bộ quy trình, cách thức hướng dẫn việc thực hiện thanh toán phí, lệ phí trực tuyến trên Cổng Dịch vụ công quốc gia và Cổng dịch vụ công tỉnh đối với cá nhân, tổ chức khi thực hiện các TTHC có liên trên địa bàn tỉnh Tây Ninh. Trong quá trình thực hiện nếu có khó khăn, vướng mắc đề nghị các cá nhân, tổ chức phản ánh qua địa chỉ "Cổng hành chính công tỉnh Tây Ninh" trên Zalo" hoặc gọi điện thoại di động số 0973835933 (gặp đồng chí Vinh); số 0869221603 (gặp đồng chí Đăng); số 0908041041 (gặp đồng chí Linh); số 02763813363 – Trung tâm Hành chính công tỉnh Tây Ninh.